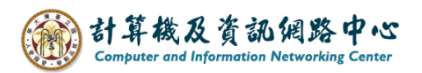

## Change display name

1. Please click on the settings icon, click [Options].

| III Mail               |   |              |          |                                       | ? |
|------------------------|---|--------------|----------|---------------------------------------|---|
| Search Mail and People | 2 |              |          | Refresh                               | 5 |
| Favorites              |   | Inbox<br>002 | Filter 🗸 | Automatic replies<br>Display settings |   |
| Inbox                  |   |              |          | Manage add-ins                        |   |
| Drafts<br>Sent Items   | 3 |              |          | Offline settings                      |   |
| Deleted Items          | 2 |              |          | Change theme                          |   |
| Archive<br>Junk Email  |   |              |          | Options                               |   |

2. Click [General] to expand, then click on [My Account].

Fill in the 【Display Name\*】 field, enter the name you want to display, and then click 【Save】.

| € Options                                |                |  |  |
|------------------------------------------|----------------|--|--|
| Shortcuts                                | Savo X Discard |  |  |
| ⊿ General                                |                |  |  |
| My account                               | My account     |  |  |
| Change theme                             | 5              |  |  |
| Distribution groups                      | First name     |  |  |
| Keyboard shortcuts                       |                |  |  |
| Manage add-ins                           |                |  |  |
| Mobile devices                           | Initials       |  |  |
| Offline settings                         |                |  |  |
| Accessibility settings                   |                |  |  |
| Light version                            | Last name      |  |  |
| Region and time zone                     |                |  |  |
| Text messaging                           | ▼              |  |  |
| ⊿ Mail                                   | Display name * |  |  |
| <ul> <li>Automatic processing</li> </ul> | username       |  |  |
| Automatic replies                        |                |  |  |
| Undo send                                | Email address  |  |  |
| Inbox and sweep rules                    |                |  |  |
| Junk email reporting                     |                |  |  |